## Abonnement

### L'offre e'Doc est réservée aux Adhérents de la FNA (Fédération Nationale de l'Automobile).

Vous souscrirez à une formule unique : Abonnement annuel (date à date) **1000** consultations incluses (tous produits confondus) au tarif de : **59.95 € HT,** au premier des deux termes échus.

Bon de commande à nous retourner accompagné de votre règlement : par virement (RIB sur demande) ou par chèque à l'ordre de Centarauto Sarl, 9-11, Avenue Michelet 93583 Saint Ouen Cedex

A réception de votre bon de commande, votre compte sera activé. Un Identifiant et mot de passe temporaire vous seront communiqués en même temps.

A chaque accès vous serez informé de votre solde de consultations.

En cas d'indisponibilité du service, les consultations en cours et rendues inopérantes ne seront pas comptabilisées.

| HENTARAUTO                                                                         | BON DE COMMANDE           |
|------------------------------------------------------------------------------------|---------------------------|
| L'EXPERIENCE AUTOMOBILE                                                            |                           |
| Immeuble Axe Nord 9-11 Avenue Michelet                                             | 2021                      |
| 93583 Saint Ouen Cedex                                                             |                           |
| Tél : 01 40 11 96 39 - Fax : 01 40 11 09 46                                        | Exclusivité adhérents ENA |
| Email : <u>contact@centarauto.com</u>                                              |                           |
| Sile : <u>www.centarauto.com</u>                                                   |                           |
| Déjà inclus dans <b>C</b> -Doc :                                                   | e Doc                     |
| <ul> <li>Lettre de cession de créance informatisée</li> <li>Fiche A4 VO</li> </ul> |                           |
| Document remise de clé                                                             |                           |
| Etude éco VO     Bon do commando VO                                                |                           |
| Ordre de réparation                                                                |                           |
| Prêt journalier                                                                    |                           |
| Tarif noraire de facturation                                                       |                           |
| A venir dans <b>C</b> -Doc :                                                       |                           |
| Tarif dépannage     Tableau main d'œuvre détaillé                                  |                           |
|                                                                                    |                           |
| FACTURE A :                                                                        | CACHET ENTREPRISE         |
| RAISON SOCIALE                                                                     |                           |
| Adresse :                                                                          |                           |
| Tél :                                                                              |                           |
| Email :                                                                            | N° Adhérent :             |

Le transfert de propriété des marchandises n'interviendra qu'après paiement intégral du prix selon les termes de la loi 80-335 du 12/05/1980

| Quantité | Description                                                                    | P. U HT | TTC     |
|----------|--------------------------------------------------------------------------------|---------|---------|
| 1        | Abonnement pour un an ou 1000 consultations, au premier des deux termes échus. | 59,95 € | 71,94 € |

Fait à :

Le :

Signature : (précédée de la mention Lu et Approuvé)

## **MODE OPERATOIRE**

## **LETTRE DE CESSION DE CREANCE INFORMATISEE**

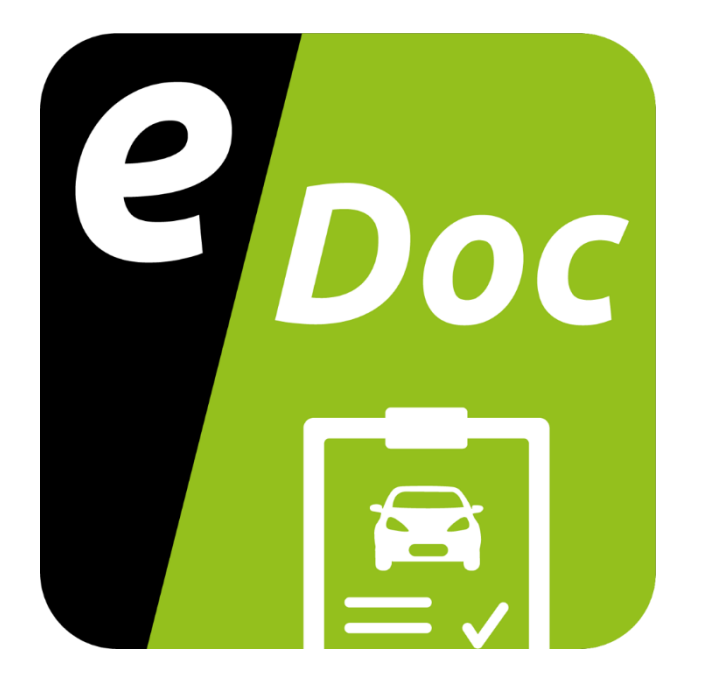

#### Se rendre sur :

#### http://e-doc-fna.fr

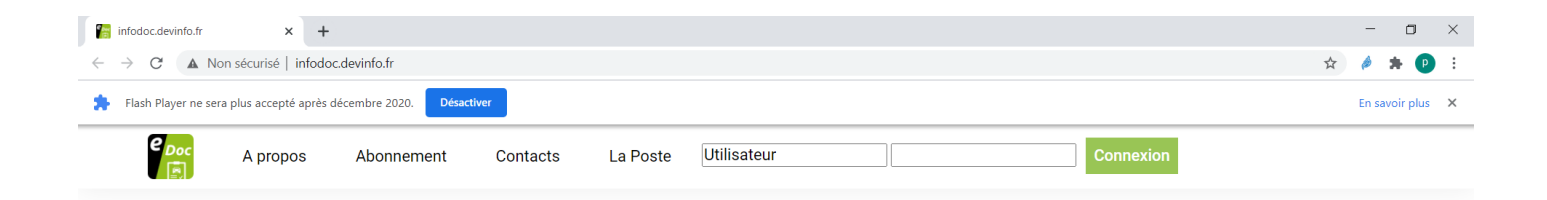

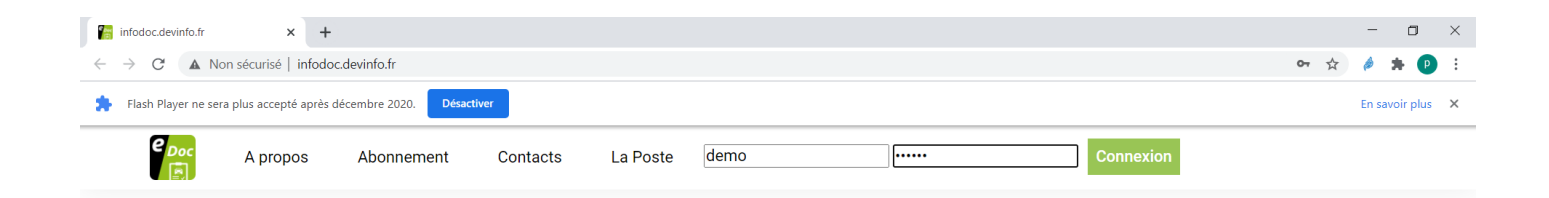

| une marque déposée ENCT | ENA | <b>CENTARAUTO</b> | CFPA |
|-------------------------|-----|-------------------|------|
|                         |     |                   |      |

#### Cliquez sur « connexion »

Vous arrivez sur la page ci-dessous :

| -doc-fna.fr/document.aspx × +                                                              |                                                                                        |                                  |
|--------------------------------------------------------------------------------------------|----------------------------------------------------------------------------------------|----------------------------------|
| → C <sup>i</sup> 🏠 🛛 🖉 https://e-doc-fna.fr/document.aspx                                  |                                                                                        | ··· 🗟 🕅 🗊 🕲 🚺                    |
|                                                                                            | Gestion des documents                                                                  |                                  |
|                                                                                            |                                                                                        |                                  |
|                                                                                            |                                                                                        |                                  |
| Cession de créance Vente Oc                                                                | casion A venir bientôt A venir                                                         | bientôt A venir bientôt          |
| Générez le document pour vos clients Générez vos docu<br>Mes dossiers de livraison et fich | uments (fiche pare-brise, fiches Bon de commande Ordre de répa<br>ne étude économique) | ration Prêt journalier           |
| Mes ventes                                                                                 |                                                                                        |                                  |
|                                                                                            |                                                                                        |                                  |
| C C Le réparateur                                                                          |                                                                                        |                                  |
| Adresse ligne 1                                                                            | Adresse ligne 1                                                                        | Raison sociale (si société)      |
| Adresse ligne 2                                                                            | Adresse ligne 2                                                                        | Nom (représentant si société)    |
| Adresse ligne 3                                                                            | Adresse ligne 3                                                                        | Prénom (représentant si société) |
| Code postal                                                                                | Code postal                                                                            | Adresse ligne 1                  |
| Ville                                                                                      | Ville                                                                                  | Adresse ligne 2                  |
| Forme iuridique                                                                            |                                                                                        | Adresse ligne 3                  |
| Dénomination                                                                               |                                                                                        | Ville                            |
| RCS                                                                                        | ATTENTION : Les adresses des assurances étant susceptibles de changer, veillez à       | Téléphone                        |
|                                                                                            | bien vérifier l'adresse du siège de l'assurance de votre client sur sa carte verte.    | N° contrat assurance             |
| Le sinistre                                                                                |                                                                                        | Q 周门 Société crédit bail         |
| N° dossier                                                                                 | Marrue                                                                                 |                                  |
| Date                                                                                       | Marque                                                                                 | RCS ou SIRET                     |
| N° ordre de réparation                                                                     | Туре                                                                                   | Adresse ligne 1                  |
|                                                                                            | Immatriculation                                                                        | Adresse ligne 2                  |
|                                                                                            | 1 <sup>ère</sup> mise en circulation                                                   | Adresse ligne 3                  |
|                                                                                            |                                                                                        | Ville                            |
|                                                                                            |                                                                                        | Téléphone                        |
|                                                                                            |                                                                                        |                                  |

Partie de gauche = lettre de cession de créance

Cliquez sur le pictogramme de gauche « nouveau document »

|                                                                                                    |                                                                                                    |                                                                                                    | •                                                                                                    |                     |
|----------------------------------------------------------------------------------------------------|----------------------------------------------------------------------------------------------------|----------------------------------------------------------------------------------------------------|----------------------------------------------------------------------------------------------------|---------------------|
| Cet Nouveau document é<br>Générez le document pour vo<br>Mes dossiers                                                      | ance<br>os clients<br>Vente Occ<br>Generac vos docu<br>de livraison et fich<br>Mes ventes                                                   | casion<br>menter (fiche parebrise, fiches<br>te étude économique)                                      | A venir bientôt                                                                                                    | A venir bientôt     |
| C D Calesco Contractor<br>Adresse ligne<br>Adresse ligne<br>Code pos<br>Vi<br>Télépho<br>Forme juridig<br>Dénominati<br>Ri | Le réparateur<br>ale<br>e 1<br>e 2<br>e 3<br>e 3<br>e 3<br>e 3<br>e 3<br>e 1<br>e 1<br>e 1<br>e 1<br>e 1<br>e 1<br>e 1<br>e 1<br>e 1<br>e 1 | Constraint       L'assureur         Raison sociale                                                     | Raison sociale (si société)<br>RCS ou SIRET (si société)<br>Nom (représentant a société)<br>Prénom (représentant a société)<br>Adresse ligne 1<br>Adresse ligne 2<br>Adresse ligne 2<br>Adresse ligne 2<br>Code postal<br>Ville<br>Etéléphone<br>N° contrat assurance | L'assuré            |
| N° doss<br>Da<br>N° ordre de réparati                                                                                      | Le sinistre<br>ier<br>ate                                                                                                    | C D Le véhicule<br>Marque<br>Modèle<br>Type<br>Immatriculation<br>1 <sup>ère</sup> mise en circulation | Q ☑ D<br>Raison sociale<br>RCS ou SIRET<br>Adresse ligne 1<br>Adresse ligne 3<br>Code postal<br>Ville<br>Téléphone                                                                                                    | Société crédit bail |

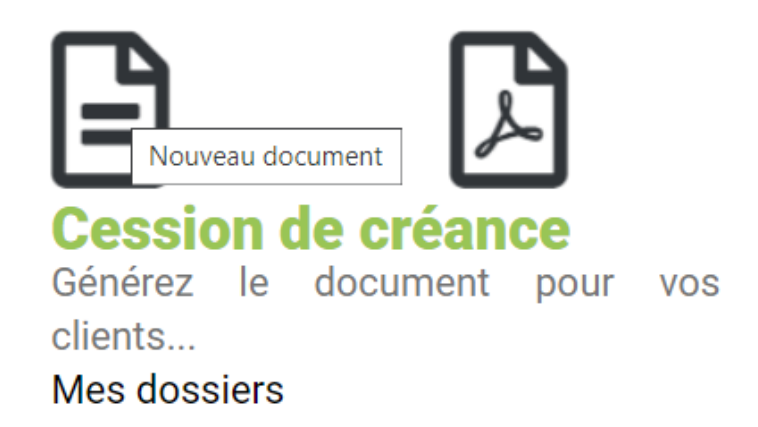

Apparaissent dans la partie basse, tous les renseignements à saisir

Qui une fois saisis,

Viendront incrémenter directement tous les documents officiels d'une demande de cession de créance,

Ce qui était la demande initiale du projet.

| A propos Abonnement Co                                                                                                    | ntacts La Poste Bonjour D                                                                                                    | émon Stration, il vous reste 300 con                                                           | nsultation(s). |  |
|----------------------------------------------------------------------------------------------------|----------------------------------------------------------------------------------------------------|------------------------------------------------------------------------------------------------|----------------|--|
| Raison sociale         Adresse ligne 1         Adresse ligne 2         Adresse ligne 3         Code postal         Ville         Téléphone         Forme juridique         Dénomination         RCS | éparateur                                                                                                    | Raison social<br>Adresse ligne<br>Adresse ligne<br>Code post<br>Vill<br>Téléphon               | L'assureur     |  |
|                                                                                                    | Raison sociale (si société)<br>RCS ou SIRET (si société)<br>Nom (représentant si société)<br>Prénom (représentant société)<br>Adresse ligne 1<br>Adresse ligne 2<br>Adresse ligne 3 | assuré                                                                                         |                |  |
|                                                                                                    | Code postal<br>Ville<br>Téléphone<br>N° contrat assurance                                                                                                    |                                                                                                |                |  |
| Le s<br>N° dossier<br>Date<br>N° ordre de réparation                                                                                                    | inistre                                                                                                    | <b>Q</b> 🕲 🗋<br>Marqu<br>Modél<br>Typ<br>Immatriculatio<br>1 <sup>ère</sup> mise en circulatio | Le véhicule    |  |
|                                                                                                    | Q ID       Raison sociale         RCS ou SIRET         Adresse ligne 1         Adresse ligne 2         Adresse ligne 3         Code postal         Ville         Téléphone          | ociété crédit bail                                                                             |                |  |
|                                                                                                    |                                                                                                    |                                                                                                |                |  |

#### Saisir tout d'abord la partie « réparateur »

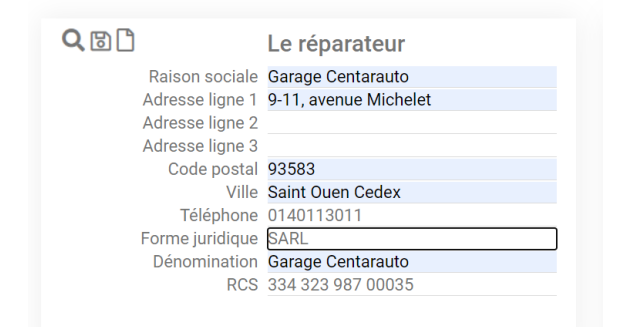

ET ne pas omettre d'**enregistrer** en cliquant sur la « petite disquette », petit clin d'œil amical à certaines époques révolues (...)

|                                                | Le réparateur                                            |
|------------------------------------------------|----------------------------------------------------------|
| Enregistrer on sociale                         | Garage Centarauto                                        |
| Adresse ligne 1                                | 9-11, avenue Michelet                                    |
| Adresse ligne 2                                |                                                          |
| Adresse ligne 3                                |                                                          |
| Code postal                                    | 93583                                                    |
| Ville                                          | Saint Ouen Cedex                                         |
| Téléphone                                      | 0140113011                                               |
| Forme juridique                                | SARL                                                     |
| Dénomination                                   | Garage Centarauto                                        |
| RCS                                            | 334 323 987 00035                                        |
|                                                |                                                          |
|                                                |                                                          |
| Contacts La Poste Bo                           | njour Démon Stration, il vous reste 300 consultation(s). |
| Gestion                                        | des documents                                            |
| Le réparateur Garage Centa<br>A vel<br>Blabla. | Message<br>arauto a été enregistré avec succès.          |
|                                                | СК                                                       |
| Le réparateur                                  | Q 🖻 🗋 L'assureur                                         |

Cliquez sur « OK »

A noter : une fois vos coordonnées saisies,

Vous les retrouverez pour les prochaines fois, via la « loupe »

| Raison sociale                                                             |                                                                                                   |
|----------------------------------------------------------------------------|---------------------------------------------------------------------------------------------------|
| Adresse ligne 1                                                            |                                                                                                   |
| Adresse ligne 2                                                            |                                                                                                   |
| Adresse ligne 3                                                            |                                                                                                   |
| Code postal                                                                |                                                                                                   |
| Ville                                                                      |                                                                                                   |
| Téléphone                                                                  |                                                                                                   |
| ATTENTION : Les adresses des ass<br>Dien vérifier l'adresse du siège de l' | urances étant susceptibles de changer, veillez à<br>assurance de votre client sur sa carte verte. |

En cliquant sur la 1<sup>ère</sup> loupe, vous avez toute la liste à jour des différents assureurs que vous avez déjà sollicités :

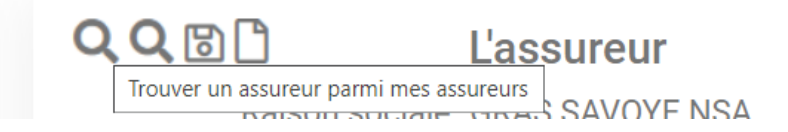

**En cliquant sur la 2nde loupe**, suite à la demande des différents membres et à l'aide de Caroline (merci encore) pour la fourniture du fichier,

Vous avez toute la liste à jour des différents assureurs répertoriés :

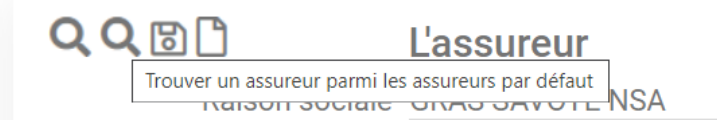

Une mention reste primordiale :

ATTENTION : Les adresses des assurances étant susceptibles de changer, veillez à bien vérifier l'adresse du siège de l'assurance de votre client sur sa carte verte.

Donc surtout, en informer les intervenants concernés.

Un clic et :

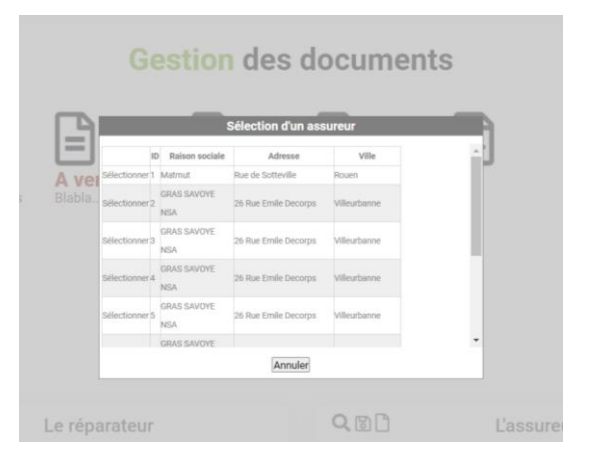

#### Sélectionnez celui concerné

| A propos | Abonnement      | Contacts La Poste     | Bonjour Démon Stration, il vous r | reste 300 consi | ultation(s).         |
|----------|-----------------|-----------------------|-----------------------------------|-----------------|----------------------|
|          |                 | A .                   | (onir hiontôt                     |                 |                      |
|          |                 | Blat                  |                                   |                 |                      |
|          |                 |                       |                                   |                 |                      |
|          |                 |                       |                                   |                 |                      |
|          | •               |                       | OBB                               |                 |                      |
|          | ]               | Le reparateur         |                                   |                 | Lassureur            |
|          | Raison sociale  | Garage Centarauto     | Ra                                | aison sociale   | GRAS SAVOYE NSA      |
|          | Adresse ligne 1 | 9-11, avenue Michelet | Ad                                | Iresse ligne 1  | 26 Rue Emile Decorps |
|          | Adresse ligne 2 |                       | Ad                                | Iresse ligne 2  | Pôle Pixel           |
|          | Adresse ligne 3 |                       | Ad                                | resse ligne 3   |                      |
|          | Code postal     | 93583                 |                                   | Code postal     | 69100                |
|          | Ville           | Saint Ouen Cedex      |                                   | Ville           | Villeurbanne         |
|          | Téléphone       | 0140113011            |                                   | Téléphone       | 0472421242           |
|          | Forme juridique | SARL                  |                                   |                 |                      |
|          | Dénomination    | Garage Centarauto     |                                   |                 |                      |
|          |                 |                       |                                   |                 |                      |

#### Et enregistrez (« petite disquette »)

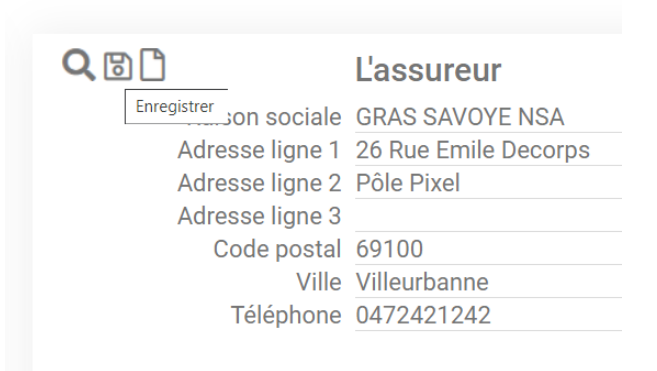

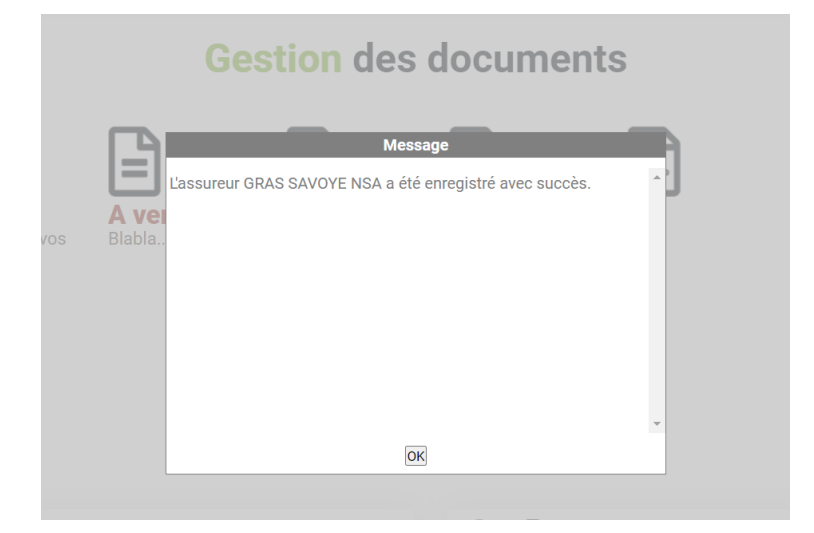

Cliquez sur « OK »

#### Passons à la partie « l'assuré »

| Doc | A propos | Abonnement on C C | ontacts La Poste       | Bonjour Démon Stration, il vous reste 300 consultation( |
|-----|----------|-------------------|------------------------|---------------------------------------------------------|
|     |          |                   |                        |                                                         |
|     |          |                   | Q<br>B<br>B            | l'assuré                                                |
|     |          |                   | Deicon accielo /       |                                                         |
|     |          |                   |                        | si société)                                             |
|     |          |                   | RUS OU SIRET (s        | si société)                                             |
|     |          |                   | NOM (représentant s    | si société)                                             |
|     |          |                   | Prenom (représentant s | si société)                                             |
|     |          |                   | Adresse                |                                                         |
|     |          |                   | Adresse                |                                                         |
|     |          |                   | Adresse I              | ligne 3                                                 |
|     |          |                   | Code                   |                                                         |
|     |          |                   |                        | Ville                                                   |
|     |          |                   | Télé                   | phone                                                   |

#### Saisir les informations

(J'ai pris l'exemple d'un simple particulier, mais idem pour une société)

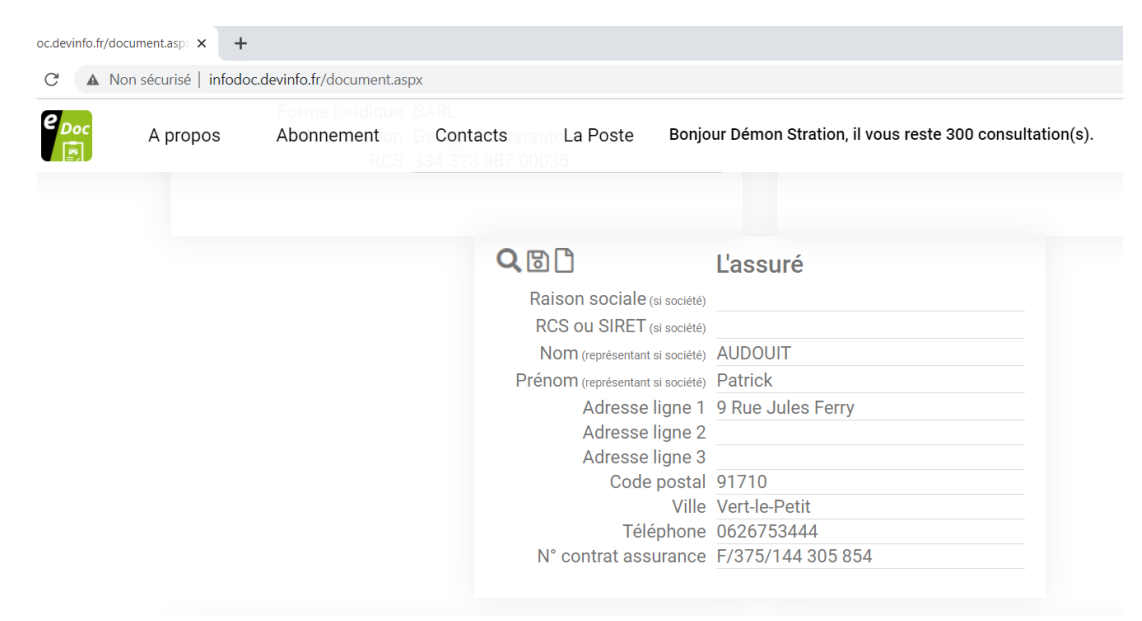

#### ET enregistrez

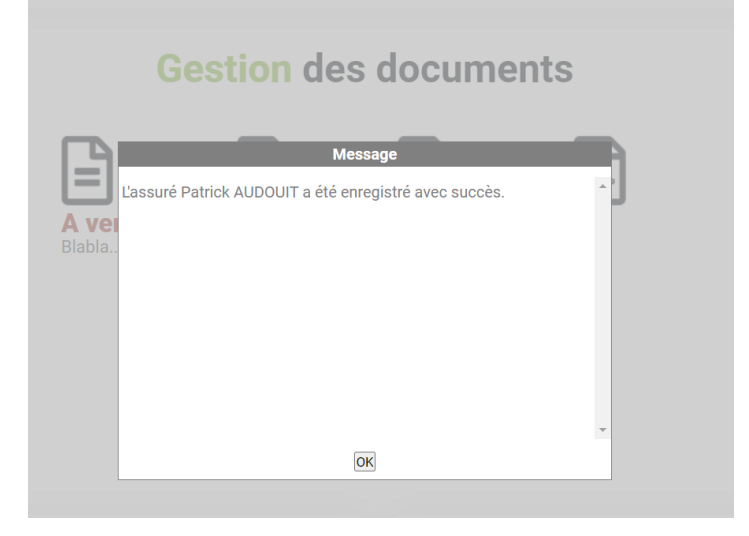

## Le sinistre

 N° dossier
 24 11 2020 001

 Date
 24/11/2020

 N° ordre de réparation
 OR24112020

Toujours même process

Saisir les informations

Et là, exceptionnellement, pas d'enregistrement : le numéro de sinistre est celui que vous retrouverez dans :

« les dossiers »

|                                      | Le véhicule |
|--------------------------------------|-------------|
| Marque                               |             |
| Modèle                               |             |
| Туре                                 |             |
| Immatriculation                      |             |
| 1 <sup>ère</sup> mise en circulation |             |
|                                      |             |

#### Saisir les informations

|                                      | Le véhicule |
|--------------------------------------|-------------|
| Marque                               | RENAULT     |
| Modèle                               | SCENIC      |
| Туре                                 | 1.5 dCl     |
| Immatriculation                      | AC381SP     |
| 1 <sup>ère</sup> mise en circulation | 07/09/2009  |

#### Enregistrez

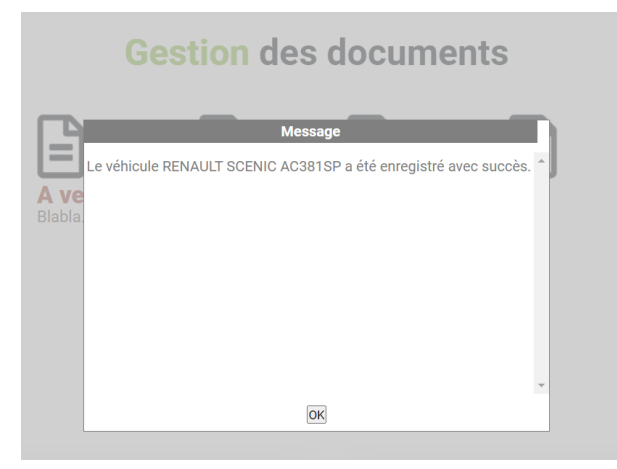

#### « OK »

Pour la dernière partie, « société crédit-bail »

A ne remplir que si tel est le cas ...

|                 | Société crédit bail |
|-----------------|---------------------|
| Raison sociale  |                     |
| RCS ou SIRET    |                     |
| Adresse ligne 1 |                     |
| Adresse ligne 2 |                     |
| Adresse ligne 3 |                     |
| Code posta      |                     |
| Ville           |                     |
| Téléphone       |                     |
|                 |                     |
|                 |                     |

| e-doc-fna.fr/document.aspx | × +                        |                         |                                        |                    |                            |                                             |                            |                          |                     |                          |               |          | -      | - 0                 |
|----------------------------|----------------------------|-------------------------|----------------------------------------|--------------------|----------------------------|---------------------------------------------|----------------------------|--------------------------|---------------------|--------------------------|---------------|----------|--------|---------------------|
| -)→ C' û                   | 0 🔒 🗄                      | nttps://e-doc-fna.fr/do | cument.aspx                            |                    |                            |                                             |                            |                          |                     |                          | … ⊠ ☆         | lil?     | 1 8    | 0 🗠                 |
| e Doc                      | A propos                   | Abonnement              | Contacts                               | La Poste           | Bonjour M. Démor           | Stration, il vous                           | reste 992 consultat        | tion(s) disponible(s) ji | ısqu'au 18/03/2022. |                          |               |          |        |                     |
|                            |                            |                         |                                        |                    | Gesti                      | on des                                      | docume                     | ents                     |                     |                          |               |          |        |                     |
| E                          |                            |                         | ß                                      |                    |                            | 3                                           |                            | ß                        |                     | ſ                        | 3             | ß        |        |                     |
| Cessi                      | ion de créa                | Construire le docume    | ent Vente Oc                           | ے<br>casion        | J L<br>A                   | venir bien                                  | ے ا                        | A venir                  | bientôt             | A                        | venir bient   | ڭ<br>ôt  |        |                     |
| Générez le<br>Mes dossi    | e document pour vo<br>iers | s clients               | Générez vos doc<br>de livraison et fic | uments (fiche pare | -brise, fiches Boi<br>jue) | i de commande                               |                            | Ordre de répar           | ation               | Pr                       | et journalier |          |        |                     |
|                            |                            |                         | Mes ventes                             |                    |                            |                                             |                            |                          |                     |                          |               |          |        |                     |
|                            | )                          | Le réparate             | eur                                    |                    | QQBD                       | Ľa                                          | ssureur                    |                          | <b>Q</b> (B) (1)    |                          | Ľassuré       |          |        |                     |
|                            | -<br>Raison social         | le                      |                                        |                    | Rais                       | on sociale                                  |                            |                          | Raison social       | e (si société)           |               |          |        |                     |
|                            | Adresse ligne              | 1                       |                                        |                    | Adres                      | se ligne 1                                  |                            |                          | RCS ou SIRE         | T (si société)           |               |          |        |                     |
|                            | Adresse ligne              | 2                       |                                        |                    | Adres                      | se ligne 2                                  |                            |                          | Nom (représent      | tant si société)         |               |          |        |                     |
|                            | Adresse ligne              | 3                       |                                        |                    | Adres                      | se ligne 3                                  |                            |                          | Prénom (représent   | tant si société)         |               |          |        |                     |
|                            | Vill                       | le                      |                                        |                    | 0                          | Ville                                       |                            |                          | Adress              | se ligne 1               |               |          |        |                     |
|                            | Téléphon                   | ie                      |                                        |                    |                            | Téléphone                                   |                            |                          | Adress              | se ligne 2<br>se ligne 3 |               |          |        |                     |
|                            | Forme juridiqu             | le                      |                                        |                    |                            |                                             |                            |                          | Cod                 | de postal                |               |          |        |                     |
|                            | Dénominatio                | n                       |                                        |                    | ATTENTION I as ad          |                                             | an átant annartiklan da    |                          |                     | Ville                    |               |          |        |                     |
|                            | RC                         | .3                      |                                        |                    | bien vérifier l'adress     | esses des assurance<br>du siège de l'assura | ance de votre client sur s | a carte verte.           | Te<br>Nº controt o  | éléphone                 |               |          |        |                     |
|                            |                            |                         |                                        |                    |                            |                                             |                            |                          | N Contrat a         | ssurance                 |               |          |        |                     |
|                            |                            | Le sinistre             |                                        |                    | <b>Q</b> 🖻 🗅               | Le                                          | véhicule                   |                          | <b>Q</b> 🖻 🗎        |                          | Société crédi | it bail  |        |                     |
|                            | N° dossie                  | er                      |                                        |                    | ,                          | Marque                                      | Terribule                  |                          | Raiso               | n sociale                |               | it built |        |                     |
|                            | Dat                        | te                      |                                        |                    |                            | Modèle                                      |                            |                          | RCS                 | ou SIRET                 |               |          |        |                     |
| N° or                      | dre de réparatio           | n                       |                                        |                    |                            | Туре                                        |                            |                          | Adress              | se ligne 1               |               |          |        |                     |
|                            |                            |                         |                                        |                    | Imma                       | triculation                                 |                            |                          | Adress              | se ligne 2               |               |          |        |                     |
|                            |                            |                         |                                        |                    | 1 <sup>ère</sup> mise en   | circulation                                 |                            |                          | Adress              | se ligne 3               |               |          |        |                     |
| P Taper ici pour re        | chercher                   | Ħ                       | 0 0                                    | 🖬 😭                |                            |                                             |                            |                          |                     |                          |               | ^ @ 📾 /  | d× 🗠 . | 16:37<br>13/04/2021 |

#### Allez sur le second pictogramme « construire le document »

#### Cliquez

#### Εt

Apparaissent les documents tous incrémentés par les données saisies, prêts à être signés par les parties concernées et à être envoyés

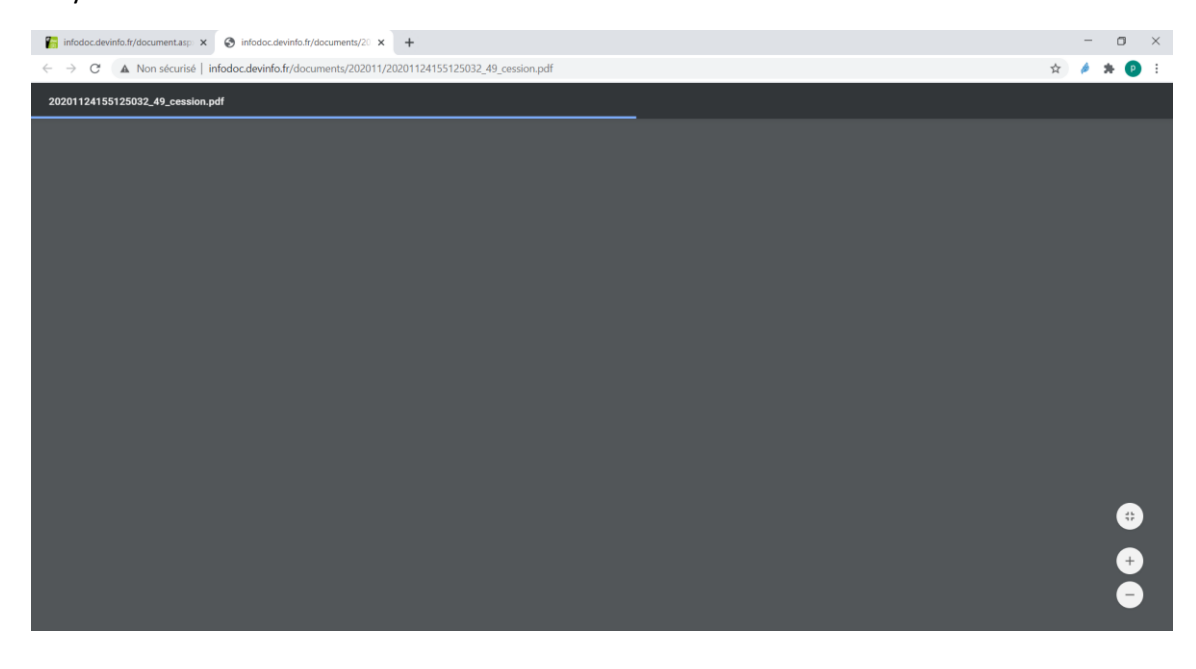

Puis

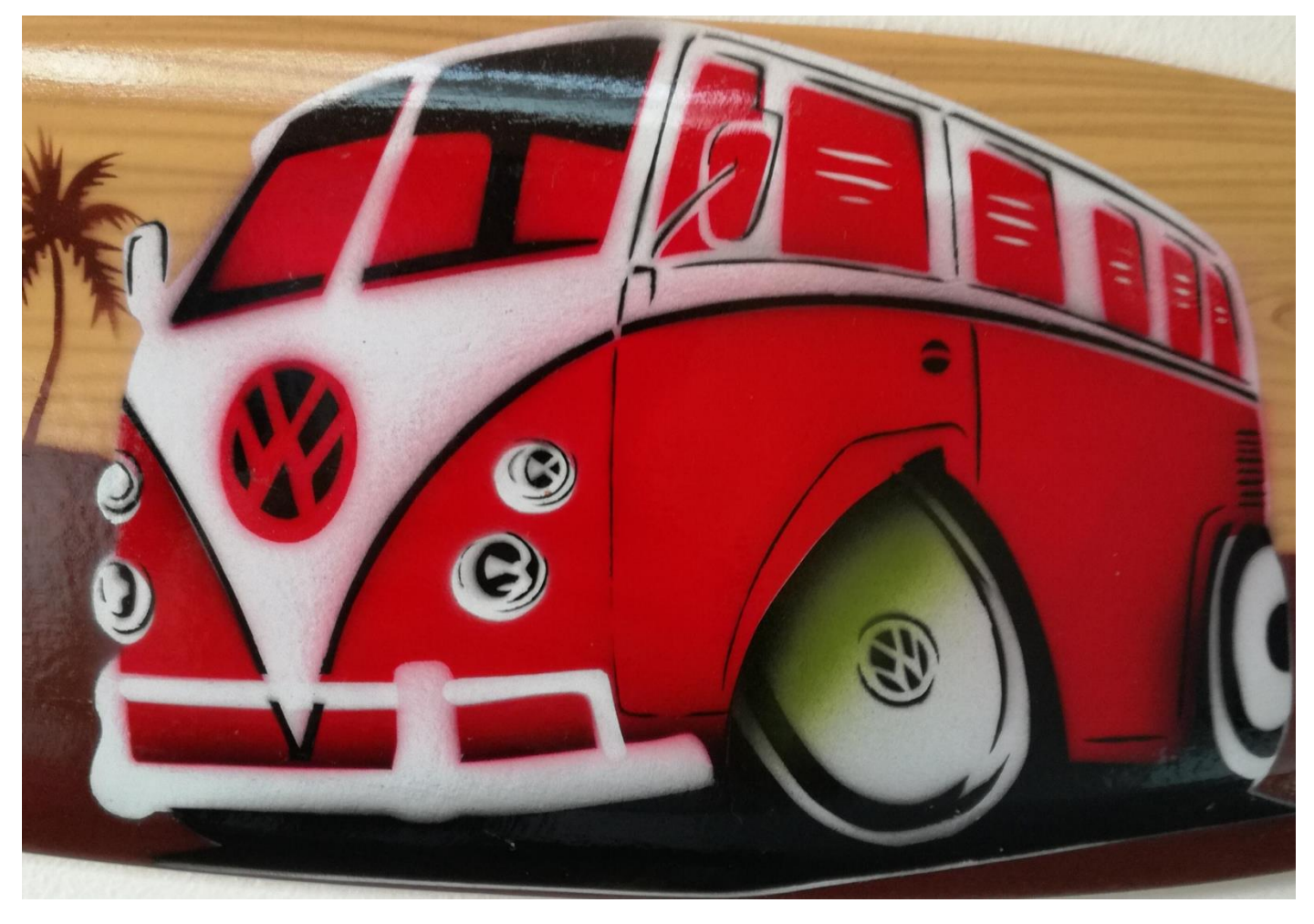

Non, ce n'est pas la bonne copie d'écran

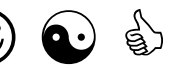

Vous obtiendrez les documents complets

AUDOUIT Patrick 9 Rue Jules Ferry

91710 Vert-le-Petit

A

GRAS SAVOYE NSA 26 Rue Emile Decorps Pôle Pixel

69100 Villeurbanne

#### Le 25 novembre 2020

Contrat n°: F/375/144 305 854

Objet : Avis de notification d'un contrat de cession de créance pour la réparation de mon véhicule

Madame, Monsieur,

Suite au sinistre intervenu le 24 novembre 2020, sur mon véhicule RENAULT, SCENIC, immatriculé AC381SP, je me suis adressé au réparateur Garage Centarauto.

Afin de me permettre de ne pas faire l'avance des frais de réparation, celui-ci m'a informé sur le mécanisme de la cession de créance prévu aux articles 1321 et suivants du Code civil. Par ce mécanisme, mes droits et actions à votre égard sont automatiquement cédés au réparateur ci-dessus désigné.

Je vous informe que nous avons donc signé un contrat de cession de créance, en date du 25 novembre 2020, qui est annexé à l'ordre de réparation que j'ai par ailleurs accepté.

Conformément à la notification qui vous a été adressé par mon réparateur vous informant de la signature de ce contrat, je vous demande par la présente de procéder au versement de l'indemnité d'assurance qui m'est due au titre de mon contrat d'assurance directement entre les mains de mon réparateur.

A toutes fins utiles, le réparateur m'a enfin bien précisé que si le montant des réparations s'avère supérieur à celui de l'indemnité d'assurance dont vous êtes débiteur (franchise, dommages non imputables au sinistre), je reste redevable à son égard, du solde restant dû.

Je vous prie d'agréer, Madame, Monsieur, mes salutations distinguées.

## **CONTRAT DE CESSION DE CRÉANCE**

LES PARTIES AU CONTRAT

| Entre les soussignés :                                                                                                    |                                                                |
|----------------------------------------------------------------------------------------------------|----------------------------------------------------------------|
| Le Garage : Garage Centarauto<br>SIRET : 334 323 987 00035<br>Adresse (siège social) : 9-11, avenue Michelet<br>Code postal : 93583                                                                      | Ville : Saint Ouen Cedex                                       |
| Ci-après dénommé « le réparateur », d'une part,                                                                                                    |                                                                |
| Et                                                                                                    |                                                                |
| MIIe Mme M.: AUDOUIT Patrick<br>Ou la société (forme,dénomination sociale) :<br>MIIe Mme M. :<br>Adresse (ou siège social) : 9 Rue Jules Ferry 91710 Vert-le-Petit                                       | Représentée pa<br>dûment mandaté(e)                            |
| Téléphone : 0140111030                                                                                                    |                                                                |
| Ci-après dénommé « le client », d'autre part.                                                                                                    |                                                                |
| LE VÉHICULE CONFIÉ                                                                                                    |                                                                |
| Marque : RENAULT Modèle : SCENIC<br>Date de première mise en circulation : 07/09/2009<br>TVA récupérable par l'assuré : 🗌 Oui                                                                            | Immatriculation : AC381SP                                      |
| Véhicule appartenant à une société de location ou de crédit-bail :<br>Société (forme,dénomination sociale) :<br>Adresse du siège social<br>N° RCS ou SIRET :<br>Téléphone :                              |                                                                |
| LE SINISTRE ET ASSURANCE DU C                                                                                                    | LIENT                                                          |
| Date du sinistre : 24/11/2020 N° d<br>Société d'assurance : GRAS SAVOYE NSA Té<br>Adresse (siège social) : 26 Rue Emile Decorps Pôle Pixel 69100 Viller<br>N° de contrat d'assurance : F/375/144 305 854 | e dossier : 24 11 2020 001<br>éléphone : 0472421242<br>urbanne |

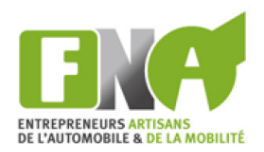

Γ

#### Après avoir exposé ce qui suit :

Le client déclare être propriétaire du véhicule objet de la réparation, souscripteur du contrat d'assurance et bénéficiaire de la garantie. A défaut, il déclare être dûment mandaté par le propriétaire du véhicule pour consentir à la réalisation des travaux sur le véhicule accidenté et effectuer les actes requis pour le règlement des frais afférents à ces travaux.

Le réparateur et le client ont convenu de la réparation après sinistre du véhicule susvisé conformément à l'ordre de réparation (OR) dûment signé par le Client et sous réserve de l'expertise contradictoire du véhicule effectuée entre le réparateur et l'expert missionné par le client ou son assureur.

Le client atteste être à jour du règlement de ses primes d'assurance. Il déclare avoir déclaré son sinistre conformément aux dispositions de sa police d'assurance et être titulaire d'une créance à l'encontre de son assureur correspondant à l'indemnité due par ce dernier et consécutive au sinistre référencé supra.

Le réparateur déclare avoir informé son client de l'objet du présent contrat et de ses modalités d'application au regard de son assureur.

#### Article 1- Objet du contrat :

Les parties conviennent de recourir à un contrat de cession de créance au sens de l'article 1321 et s. du Code Civil.

Le client reconnait céder de plein droit et en pleine propriété au réparateur, la totalité en principal, intérêts et accessoires, de la créance d'indemnité d'assurance dont l'assureur est débiteur.

## Article 2- Cession de créance attachée à l'ordre de réparation et ses avenants.

Le client reconnait avoir confié son véhicule au réparateur en vue de sa remise en état suite à un sinistre et avoir signé un OR précisant l'étendue des réparations ainsi que leurs coûts.

En cas de travaux supplémentaires, rendus nécessaires pour se conformer aux règles de l'art ou aux procédures réglementaires de type VE, VGE, VEI, le réparateur en informe le client et son expert et ne poursuit sa prestation qu'avec l'accord du client et/ou de son expert, lequel sera formalisé par un accord écrit ou enregistré sur un support durable (mails). Le présent contrat de cession de créance est accessoire à l'OR signé entre les parties.

#### Article 3- Effets de la cession de créance.

Le client cède en pleine propriété au réparateur la totalité en principal, intérêts et accessoires, de la créance mentionnée dans l'exposé préalable.

Le réparateur est investi de la totalité des droits et actions que le client possède à l'encontre de son assureur et cela sans aucune restriction, ni réserve.

Il est expressément convenu que le réparateur pourra demander, en lieu et place du client, notamment à l'expert ou à l'assureur, tout document utile à l'exécution des travaux ou au règlement de sa facture.

#### Article 4- Montant et Solde restant dû au réparateur

Les parties reconnaissent que le montant de la cession de créance sera déterminé en fonction de l'indemnité due par la compagnie d'assurances dans le cadre de la prise en charge du sinistre et conformément à la police d'assurances souscrite entre le client et son assureur.

Le montant de cette créance viendra en déduction du montant total de la facture du réparateur.

En cas de différence éventuelle entre le montant de la créance et le montant total de la facture du réparateur, le

solde restant dû restera à la charge du client. Il devra être réglé au comptant à la restitution du véhicule.

## Article 5- Retard ou défaut de prise en charge du sinistre par l'assureur :

Le client se porte fort du paiement par l'assureur de la créance cédée. Il s'engage, le cas échéant à régler au réparateur, tout montant qui resterait impayé.

## Article 5-1 Retard de prise en charge du sinistre par l'assureur

Le client atteste être à jour du règlement de sa prime d'assurances. Il déclare être le bénéficiaire d'une créance à l'encontre de son assureur et garantit l'existence, le montant et les accessoires de la créance susvisée.

Si à l'achèvement des travaux, l'assureur n'a pas confirmé par écrit l'existence et le montant de la créance cédée, le réparateur sera en droit d'exiger du client, à titre de condition essentielle pour la restitution du véhicule, la remise en garantie d'un chèque dont le montant correspond à celui de la facture à acquitter. Ce chèque sera restitué au client une fois que l'assureur aura fourni les données précitées.

## Article 5-2 - Défaut de prise en charge du sinistre par l'assureur :

A défaut de prise en charge du sinistre par l'assureur dans un délai d'un mois à compter de l'édition de la facture, le chèque du montant des travaux sera encaissé par le réparateur.

Si le réparateur reçoit l'indemnité d'assurance après l'encaissement effectif du chèque, il s'engage à en restituer le montant au client dans les plus brefs délais, après déduction faite des sommes lui restant dues.

#### Article 6- Limites et déchéances à la garantie :

Le client garantit le réparateur que la créance existe bien au jour de la cession, qu'elle ne souffre d'aucune exception (limites, déchéances ...) et qu'il est bien le véritable titulaire de la créance.

Il garantit le réparateur de tous faits ou recours de tiers à son encontre susceptibles de remettre en cause le règlement effectif entre ses mains, en partie ou en totalité, de la créance cédée.

Le réparateur est en droit de demander à être indemnisé des préjudices subis dont le montant ne pourra être inférieur au solde restant dû sur la facture.

#### Article 7 - En cas de versement direct au client

Dès la conclusion des présentes, le client s'engage à refuser toute somme qui pourrait lui être proposée par son assureur au titre de la créance cédée et à inviter ce dernier à régler le montant au réparateur.

Toute somme perçue par le client devra être reversée au réparateur dans les trois jours ouvrables suivant ledit paiement, sans préjudice des recours dont bénéficie le réparateur en vertu des présentes.

#### Article 8- Publicité de la cession de créance

Le réparateur s'engage à adresser la notification de la cession de créance par lettre recommandée à l'assureur du client dans les plus brefs délais.

## Article 9- Inexécution du contrat de cession de créance :

En cas de défaut de règlement par la compagnie d'assurances dans le délai prévu à l'article 5-2, le réparateur peut exercer tous les droits ou actions attachés à la créance cédée au lieu et place du client.

Il se réserve le droit d'agir contre le client au titre de sa promesse de porte-fort prévue à l'article 5 des présentes. En cas de manquement du client à l'une de ses obligations stipulées au contrat de cession ou son contrat d'assurances remettant en cause en partie ou en totalité la créance cédée, le réparateur est en droit de demander la résolution de plein droit du contrat de cession de créance et demander l'indemnisation de son préjudice.

## Article 10- Résolution du contrat de cession de créance :

La résolution du contrat de cession de créance, que la faute soit imputable au client ou à la compagnie d'assurances, ouvre droit au réparateur de demander tant le complet paiement de sa facture que l'indemnisation de l'ensemble de ses préjudices y compris les frais de procédure engagés pour obtenir le paiement des sommes qui lui sont dues.

#### Article 11- Droit de rétention du réparateur

Jusqu'au complet paiement des sommes dues, le réparateur se réserve le droit d'exercer son droit de rétention sur le véhicule du Client qui lui a été remis sur le fondement des articles 1948 et 2286 du Code Civil.

Il peut facturer au Client des frais de gardiennage dont les tarifs sont affichés conformément à la réglementation en vigueur.

## Article 12- Stipulations particulières applicables aux clients ayant la qualité de commerçants :

Dans le cas d'un client contractant en qualité de commerçant, il est expressément convenu que tout litige se rapportant au présent contrat relève de la compétence exclusive du tribunal de Commerce se trouvant dans le ressort duquel l'entreprise du réparateur a son siège social.

#### Fait en deux exemplaires A

A

Signature du réparateur

#### Article 13 - Médiation

Les différends qui viendraient à se produire à propos de la validité, de l'interprétation, de l'exécution ou de l'inexécution ou de la résiliation du présent contrat peuvent être soumis au médiateur de la FNA. Les parties restent libres d'accepter ou de refuser d'y recourir.

En cas de litige, et après réclamation écrite auprès de nos services restée infructueuse, vous pouvez ainsi saisir gratuitement le Médiateur auprès de la FNA en vue d'une résolution amiable de votre différend à l'adresse suivante : Médiateur auprès de la FNA- Immeuble Axe Nord - 9 et 11 Avenue Michelet - 93583 Saint Ouen Cedex ou sur le site www.mediateur.fna.fr

#### Article 14- Litiges

Le présent contrat est soumis à la loi française. En cas de litige, chacune des parties reste libre de saisir les juridictions de l'ordre judiciaire.

#### Article 15 --Informatique et Libertés

Les informations nominatives concernant les personnes physiques recueillies à l'occasion du contrat, ne seront utilisées et ne feront l'objet de communication aux destinataires déclarés à la Commission Nationale de l'Informatique et des Libertés, que pour les seules nécessités de gestion administrative ou d'actions commerciales ou pour satisfaire aux obligations légales ou règlementaires. Elles pourront donner lieu à l'exercice du droit d'accès aux conditions prévues par la loi 78-17 relative à l'informatique, aux fichiers et aux libertés, du 6 janvier 1978.

Le

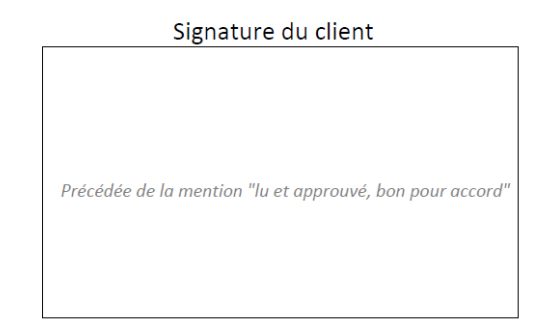

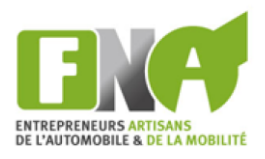

## **CONTRAT DE CESSION DE CRÉANCE**

LES PARTIES AU CONTRAT

#### Entre les soussignés : Le Garage : Garage Centarauto SIRET : 334 323 987 00035 9-11, avenue Michelet Adresse (siège social) : Code postal : 93583 Ville : Saint Ouen Cedex Ci-après dénommé « le réparateur », d'une part, Et Mlle Mme M.: AUDOUIT Patrick Ou la société (forme, dénomination sociale) : Représentée par Mlle Mme M.: dûment mandaté(e). 9 Rue Jules Ferry 91710 Vert-le-Petit Adresse (ou siège social) : N° RCS ou RM : Téléphone : 0140111030 Ci-après dénommé « le client », d'autre part. LE VÉHICULE CONFIÉ Immatriculation : AC381SP Marque : RENAULT Modèle : SCENIC Date de première mise en circulation : 07/09/2009 TVA récupérable par l'assuré : 🗌 Oui × Non Véhicule appartenant à une société de location ou de crédit-bail : Société (forme, dénomination sociale) : Adresse du siège social N° RCS ou SIRET : Téléphone : LE SINISTRE ET ASSURANCE DU CLIENT Date du sinistre : 24/11/2020 N° de dossier : 24 11 2020 001 **GRAS SAVOYE NSA** Téléphone : Société d'assurance : 0472421242 Adresse (siège social) : 26 Rue Emile Decorps Pôle Pixel 69100 Villeurbanne N° de contrat d'assurance : F/375/144 305 854

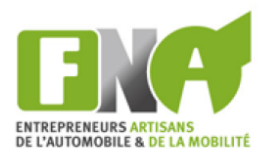

#### Après avoir exposé ce qui suit :

Le client déclare être propriétaire du véhicule objet de la réparation, souscripteur du contrat d'assurance et bénéficiaire de la garantie. A défaut, il déclare être dûment mandaté par le propriétaire du véhicule pour consentir à la réalisation des travaux sur le véhicule accidenté et effectuer les actes requis pour le règlement des frais afférents à ces travaux.

Le réparateur et le client ont convenu de la réparation après sinistre du véhicule susvisé conformément à l'ordre de réparation (OR) dûment signé par le Client et sous réserve de l'expertise contradictoire du véhicule effectuée entre le réparateur et l'expert missionné par le client ou son assureur.

Le client atteste être à jour du règlement de ses primes d'assurance. Il déclare avoir déclaré son sinistre conformément aux dispositions de sa police d'assurance et être titulaire d'une créance à l'encontre de son assureur correspondant à l'indemnité due par ce dernier et consécutive au sinistre référencé *supra*.

Le réparateur déclare avoir informé son client de l'objet du présent contrat et de ses modalités d'application au regard de son assureur.

#### Article 1- Objet du contrat :

Les parties conviennent de recourir à un contrat de cession de créance au sens de l'article 1321 et s. du Code Civil.

Le client reconnait céder de plein droit et en pleine propriété au réparateur, la totalité en principal, intérêts et accessoires, de la créance d'indemnité d'assurance dont l'assureur est débiteur.

## Article 2- Cession de créance attachée à l'ordre de réparation et ses avenants.

Le client reconnait avoir confié son véhicule au réparateur en vue de sa remise en état suite à un sinistre et avoir signé un OR précisant l'étendue des réparations ainsi que leurs coûts.

En cas de travaux supplémentaires, rendus nécessaires pour se conformer aux règles de l'art ou aux procédures réglementaires de type VE, VGE, VEI, le réparateur en informe le client et son expert et ne poursuit sa prestation qu'avec l'accord du client et/ou de son expert, lequel sera formalisé par un accord écrit ou enregistré sur un support durable (mails). Le présent contrat de cession de créance est accessoire à l'OR signé entre les parties.

#### Article 3- Effets de la cession de créance.

Le client cède en pleine propriété au réparateur la totalité en principal, intérêts et accessoires, de la créance mentionnée dans l'exposé préalable.

Le réparateur est investi de la totalité des droits et actions que le client possède à l'encontre de son assureur et cela sans aucune restriction, ni réserve.

Il est expressément convenu que le réparateur pourra demander, en lieu et place du client, notamment à l'expert ou à l'assureur, tout document utile à l'exécution des travaux ou au règlement de sa facture.

#### Article 4- Montant et Solde restant dû au réparateur

Les parties reconnaissent que le montant de la cession de créance sera déterminé en fonction de l'indemnité due par la compagnie d'assurances dans le cadre de la prise en charge du sinistre et conformément à la police d'assurances souscrite entre le client et son assureur.

Le montant de cette créance viendra en déduction du montant total de la facture du réparateur.

En cas de différence éventuelle entre le montant de la créance et le montant total de la facture du réparateur, le solde restant dû restera à la charge du client. Il devra être réglé au comptant à la restitution du véhicule.

Article 5- Retard ou défaut de prise en charge du sinistre par l'assureur :

Le client se porte fort du paiement par l'assureur de la créance cédée. Il s'engage, le cas échéant à régler au réparateur, tout montant qui resterait impayé.

## Article 5-1 Retard de prise en charge du sinistre par l'assureur

Le client atteste être à jour du règlement de sa prime d'assurances. Il déclare être le bénéficiaire d'une créance à l'encontre de son assureur et garantit l'existence, le montant et les accessoires de la créance susvisée.

Si à l'achèvement des travaux, l'assureur n'a pas confirmé par écrit l'existence et le montant de la créance cédée, le réparateur sera en droit d'exiger du client, à titre de condition essentielle pour la restitution du véhicule, la remise en garantie d'un chèque dont le montant correspond à celui de la facture à acquitter. Ce chèque sera restitué au client une fois que l'assureur aura fourni les données précitées.

## Article 5-2 - Défaut de prise en charge du sinistre par l'assureur :

A défaut de prise en charge du sinistre par l'assureur dans un délai d'un mois à compter de l'édition de la facture, le chèque du montant des travaux sera encaissé par le réparateur.

Si le réparateur reçoit l'indemnité d'assurance après l'encaissement effectif du chèque, il s'engage à en restituer le montant au client dans les plus brefs délais, après déduction faite des sommes lui restant dues.

#### Article 6- Limites et déchéances à la garantie :

Le client garantit le réparateur que la créance existe bien au jour de la cession, qu'elle ne souffre d'aucune exception (limites, déchéances ...) et qu'il est bien le véritable titulaire de la créance.

Il garantit le réparateur de tous faits ou recours de tiers à son encontre susceptibles de remettre en cause le règlement effectif entre ses mains, en partie ou en totalité, de la créance cédée.

Le réparateur est en droit de demander à être indemnisé des préjudices subis dont le montant ne pourra être inférieur au solde restant dû sur la facture.

#### Article 7 - En cas de versement direct au client

Dès la conclusion des présentes, le client s'engage à refuser toute somme qui pourrait lui être proposée par son assureur au titre de la créance cédée et à inviter ce dernier à régler le montant au réparateur.

Toute somme perçue par le client devra être reversée au réparateur dans les trois jours ouvrables suivant ledit paiement, sans préjudice des recours dont bénéficie le réparateur en vertu des présentes.

#### Article 8- Publicité de la cession de créance

Le réparateur s'engage à adresser la notification de la cession de créance par lettre recommandée à l'assureur du client dans les plus brefs délais.

Article 9- Inexécution du contrat de cession de créance :

En cas de défaut de règlement par la compagnie d'assurances dans le délai prévu à l'article 5-2, le réparateur peut exercer tous les droits ou actions attachés à la créance cédée au lieu et place du client.

Il se réserve le droit d'agir contre le client au titre de sa promesse de porte-fort prévue à l'article 5 des présentes. En cas de manquement du client à l'une de ses obligations stipulées au contrat de cession ou son contrat d'assurances remettant en cause en partie ou en totalité la créance cédée, le réparateur est en droit de demander la résolution de plein droit du contrat de cession de créance et demander l'indemnisation de son préjudice.

## Article 10- Résolution du contrat de cession de créance :

La résolution du contrat de cession de créance, que la faute soit imputable au client ou à la compagnie d'assurances, ouvre droit au réparateur de demander tant le complet paiement de sa facture que l'indemnisation de l'ensemble de ses préjudices y compris les frais de procédure engagés pour obtenir le paiement des sommes qui lui sont dues.

#### Article 11- Droit de rétention du réparateur

Jusqu'au complet paiement des sommes dues, le réparateur se réserve le droit d'exercer son droit de rétention sur le véhicule du Client qui lui a été remis sur le fondement des articles 1948 et 2286 du Code Civil.

Il peut facturer au Client des frais de gardiennage dont les tarifs sont affichés conformément à la réglementation en vigueur.

## Article 12- Stipulations particulières applicables aux clients ayant la qualité de commerçants :

Dans le cas d'un client contractant en qualité de commerçant, il est expressément convenu que tout litige se rapportant au présent contrat relève de la compétence exclusive du tribunal de Commerce se trouvant dans le ressort duquel l'entreprise du réparateur a son siège social.

#### Fait en deux exemplaires

A

# Signature du réparateur

#### Article 13 - Médiation

Les différends qui viendraient à se produire à propos de la validité, de l'interprétation, de l'exécution ou de l'inexécution ou de la résiliation du présent contrat peuvent être soumis au médiateur de la FNA. Les parties restent libres d'accepter ou de refuser d'y recourir.

En cas de litige, et après réclamation écrite auprès de nos services restée infructueuse, vous pouvez ainsi saisir gratuitement le Médiateur auprès de la FNA en vue d'une résolution amiable de votre différend à l'adresse suivante : Médiateur auprès de la FNA- Immeuble Axe Nord - 9 et 11 Avenue Michelet - 93583 Saint Ouen Cedex ou sur le site www.mediateur.fna.fr

#### Article 14- Litiges

Le présent contrat est soumis à la loi française. En cas de litige, chacune des parties reste libre de saisir les juridictions de l'ordre judiciaire.

#### Article 15 --Informatique et Libertés

Les informations nominatives concernant les personnes physiques recueillies à l'occasion du contrat, ne seront utilisées et ne feront l'objet de communication aux destinataires déclarés à la Commission Nationale de l'Informatique et des Libertés, que pour les seules nécessités de gestion administrative ou d'actions commerciales ou pour satisfaire aux obligations légales ou règlementaires. Elles pourront donner lieu à l'exercice du droit d'accès aux conditions prévues par la loi 78-17 relative à l'informatique, aux fichiers et aux libertés, du 6 janvier 1978.

Le

Signature du client

Précédée de la mention "lu et approuvé, bon pour accord"

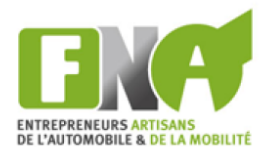

## NOTIFICATION DE CESSION DE CRÉANCE

А

| Garage Centarauto     |
|-----------------------|
| 9-11, avenue Michelet |
|                       |

93583 Saint Ouen Cedex 0140113011

GRAS SAVOYE NSA 26 Rue Emile Decorps Pôle Pixel

Objet : Notification d'une cession de créance LRAR 69100 Villeurbanne 0472421242

Madame, Monsieur,

Nous vous notifions par la présente la cession de créance intervenue entre votre assuré Mme/M. AUDOUIT Patrick et notre garage en date du 25 novembre 2020.

Le contrat de cession de créance est accessoire à l'ordre de réparation du véhicule de votre assuré et ce, suite à un sinistre déclaré auprès de votre compagnie d'assurance.

Aussi nous vous informons, par la présente, avoir acquis ce jour auprès de votre assuré ci-dessus désigné l'ensemble de ses droits, actions et accessoires à votre encontre consécutifs au sinistre référencé. Nous vous demandons, en conséquence, de nous informer sur l'étendue de votre prise en charge en nous retournant dans les plus brefs délais le formulaire ci-joint dûment complété et de procéder au règlement direct de l'indemnité d'assurance entre nos mains à réception de notre facture, conformément aux articles 1321 et suivants du code civil.

|                                                                              | IDEN                        | ITIFICATI               | ON DE LA CRÉ            | ANCE C | ÉDÉE      |          |                                       |
|------------------------------------------------------------------------------|-----------------------------|-------------------------|-------------------------|--------|-----------|----------|---------------------------------------|
|                                                                              |                             | Iden                    | tification de l'ass     | suré   |           |          |                                       |
| MIIe Mme M<br>Ou la société (forme, dénomination socia<br>MIIe Mme M         | M.: AU<br>ale):<br>M.:      | DOUIT Patr              | ick                     |        |           |          | Représentée par<br>dûment mandaté(e). |
| Adresse (ou siège soc<br>N° RCS ou R<br>Téléphor<br>N° de contrat d'assuranc | mial): 9 R<br>M:<br>ne: 014 | ue Jules Fe<br>10111030 | rry 91710 Vert-le       | -Petit |           |          |                                       |
|                                                                              |                             | RÉFÉF                   | RENCE DU SIN            | ISTRE  |           |          |                                       |
| Date du sinistre : 🛛                                                         | 24 novem                    | bre 2020                |                         | N° de  | dossier : | 24 11    | 2020 001                              |
|                                                                              |                             | VÉ                      | HICULE ASSU             | RÉ     |           |          |                                       |
| Marque : RENAULT<br>Or                                                       | rdre de ré                  | Modèle :<br>paration :  | SCENIC<br>OR24112020    |        | mmatricu  | lation : | AC381SP                               |
|                                                                              | Fait à                      | Saint Oue               | n Cedex<br>e réparateur |        | Le        | 25/11/   | /2020<br>L'assuré                     |
| ENTREPRENEURS ARTISANS<br>DE L'AUTOMOBILE & DE LA MOBILITÉ                   |                             |                         |                         |        |           |          |                                       |

# Formulaire d'information relatif aux éléments constitutifs de l'indemnité d'assurance

| Réparateur                                                                  | Assureur                                              |
|-----------------------------------------------------------------------------|-------------------------------------------------------|
| Garage Centarauto<br>9-11, avenue Michelet                                  | GRAS SAVOYE NSA<br>26 Rue Emile Decorps<br>Pôle Pixel |
| 93583 Saint Ouen Cedex<br>0140113011                                        | 69100 Villeurbanne<br>0472421242                      |
| ÉLÉMEN                                                                      | ITS DU SINISTRE                                       |
| Identifi                                                                    | ication de l'assuré                                   |
| Mlle Mme M. : AUDOUIT Patrick                                               |                                                       |
| Ou la société (forme,dénomination sociale) :<br>MIIe Mme M. :               | Représentée par<br>dûment mandaté(e).                 |
| Adresse <sub>(ou siège social</sub> ) : 9 Rue Jules Ferry<br>N° RCS ou RM : | 91710 Vert-le-Petit                                   |
| Téléphone : 0140111030<br>N° de contrat d'assurance :                       |                                                       |
| Référ                                                                       | ence du sinistre                                      |
| Date du sinistre : 24/11/2020                                               | N° de dossier : 24 11 2020 001                        |
| Vé                                                                          | hicule assuré                                         |
| Marque : RENAULT Modèle : S<br>Date de la 1ère mise en circulation : 0      | CENIC Immatriculation : AC381SP<br>7/09/2009          |
| L'assureur certifie que le véhicule ci-dessus référencé                     | bénéficie de sa garantie.                             |

En exécution du contrat de cession de créance entre l'assuré et le réparateur, l'assureur est tenu de régler au réparateur le montant de l'indemnité d'assurance normalement due à l'assuré. Ce règlement sera effectué au plus tard un mois à compter de la réception de la facture du réparateur.

|                            | ÉLÉMENTS SUR LA PRISE EN CHA | ARGE DU SINISTRE       |  |  |  |  |
|----------------------------|------------------------------|------------------------|--|--|--|--|
|                            | Prise en charge              |                        |  |  |  |  |
| Totale :                   | Partielle :                  | % :                    |  |  |  |  |
| Dépannage :<br>Condition : | Oui :                        | Non :                  |  |  |  |  |
|                            | Montant restant à la charge  | de l'assuré            |  |  |  |  |
| Franchise :                |                              | Quote-part RC HT :     |  |  |  |  |
| Vétusté HT :               |                              | Accessoires :          |  |  |  |  |
| TVA :                      | Auti                         | Autres déductions HT : |  |  |  |  |
|                            | Remarques particuli          | ères                   |  |  |  |  |
|                            |                              |                        |  |  |  |  |
|                            |                              |                        |  |  |  |  |
|                            |                              |                        |  |  |  |  |
|                            |                              |                        |  |  |  |  |

Fait à Villeurbanne

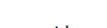

Le

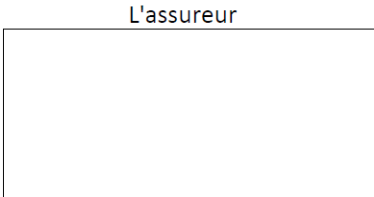

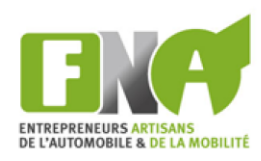

Il ne reste plus qu'à les imprimer, les relire avec son client, les compléter si besoin,

Les tamponner, les faire signer, avec mentions lorsque nécessaire.

#### <u>A noter :</u>

1. Selon les versions Windows de vos ordinateurs, il se peut qu'un pop-up apparaisse, vous demandant l'autorisation d'afficher les documents

Répondez par l'affirmative

2. Si le document n'apparaît pas, cela signifie qu'une donnée au moins est manquante

Facilement identifiable

Une ligne surlignée apparaîtra sur le document

(cf. exemple ci-dessous)

| <b>Q</b> 🖻 🗋    | Le réparateur         |
|-----------------|-----------------------|
| Raison sociale  | Garage Centarauto     |
| Adresse ligne 1 | 9-11, avenue Michelet |
| Adresse ligne 2 |                       |
| Adresse ligne 3 |                       |
| Code postal     | 93583                 |
| Ville           | Saint Ouen Cedex      |
| Téléphone       |                       |
| Forme juridique | SARL                  |
| Dénomination    | Garage Centarauto     |
| RCS             | 334 323 987 00035     |

Complétez et relancez « construire le document »

#### Vous retrouverez ces documents dans « mes dossiers »

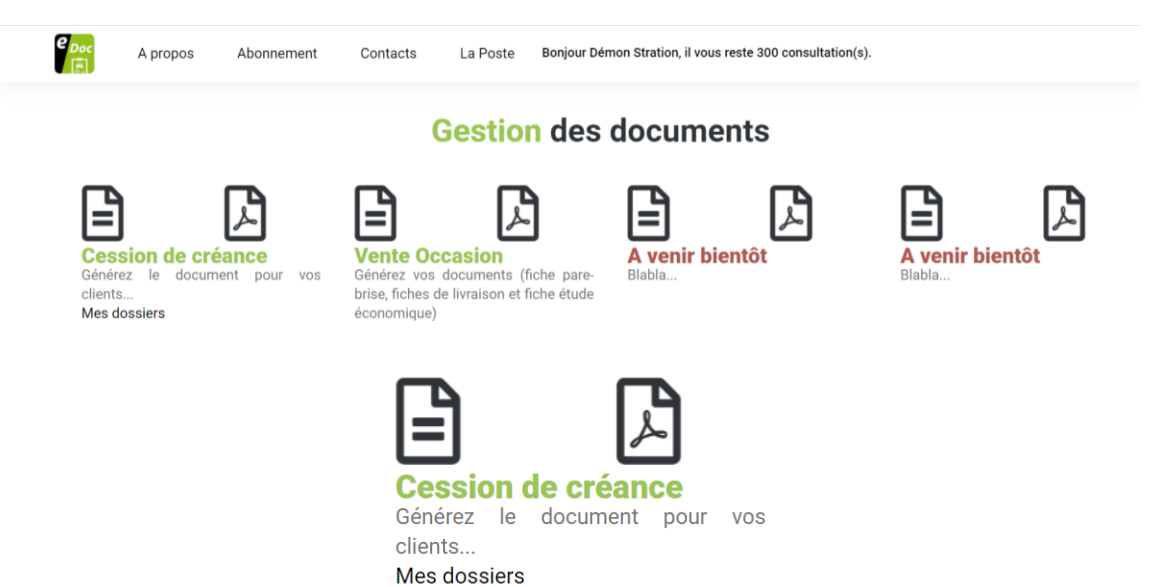

#### Cliquez

| Le réparateur        |                | Ľ        | assureur                            | L'assuré                |                                             | Société crédit bail             |                           |              |
|----------------------|----------------|----------|-------------------------------------|-------------------------|---------------------------------------------|---------------------------------|---------------------------|--------------|
| (Raison sociale)     |                | (F       | Raison sociale)                     | (Raison sociale) (RCS o | ou SIRET)                                   | (Raison sociale) (RCS ou SIRET) |                           |              |
| (Adresse ligne 1)    |                | (4       | Adresse ligne 1)                    | (Nom) (Prénom)          |                                             | (Adresse ligne 1)               |                           |              |
| Adresse ligne 2)     |                | (4       | Adresse ligne 2)                    | (Adresse ligne 1)       |                                             | (Adresse ligne 2)               |                           |              |
| Adresse ligne 3)     |                | (4       | Adresse ligne 3)                    | (Adresse ligne 2)       |                                             | (Adresse ligne 3)               |                           |              |
| Code postal) (Ville) | )              | (0       | Code postal) (Ville)                | (Adresse ligne 3)       |                                             | (Code postal) (Ville)           |                           |              |
| Téléphone)           |                | ()       | léléphone)                          | (Code postal) (Ville)   |                                             | (Téléphone)                     |                           |              |
| Forme juridique) (D  | énomination)   |          |                                     | (Téléphone)             |                                             |                                 |                           |              |
| (RCS)                |                |          |                                     | (N° contrat assurance)  |                                             |                                 |                           |              |
| _e sinistre          |                | L        | e véhicule                          | La cession de cr        | éance                                       |                                 |                           |              |
| N° dossier)          |                | ()       | Marque) (Modèle) (Type)             |                         |                                             |                                 | -                         |              |
| (Date)               |                | (1       | mmatriculation)                     | Clôturer Relancer       | Attacher                                    |                                 |                           |              |
| (N° ordre de réparat | ion)           | (1       | <sup>ère</sup> mise en circulation) |                         |                                             |                                 |                           |              |
|                      |                |          |                                     |                         |                                             |                                 | _                         |              |
| ner. 25 nov. 2020    | 24 11 2020 001 | En cours | AUDOUIT Patrick 91710 Vert-le-Petit |                         | Garage Centarauto 93583 Saint Ouen Cedex    |                                 | RENAULT SC                | ENIC AC381SP |
| ner. 25 nov. 2020    | 24 11 2020 001 | En cours | AUDOUIT Patrick 91710 Vert-le-Petit |                         | Garage Centarauto 93583 Saint Ouen Cedex    |                                 | RENAULT SCENIC AC381SP    |              |
| nar. 24 nov. 2020    | ds891257       | En cours | Gates Bill 38920 Nashville          |                         | Garage de la nouvelle ville 38660 Le Touvet |                                 | Volkswagen Sharan CD203VU |              |
| nar. 24 nov. 2020    | dosABC123      | En cours |                                     |                         |                                             |                                 |                           |              |
| nar. 24 nov. 2020    | dosABC123      | En cours |                                     |                         |                                             |                                 |                           |              |
| nar. 24 nov. 2020    | dosABC123      | En cours | Térieur Alain 76690 Cleres          |                         | Garage du centre vi                         | lle 38660 LE TOUVET             | Volkswagen                | Polo DR190PC |
| nar. 24 nov. 2020    | 24 11 2020 001 | En cours |                                     |                         |                                             |                                 |                           |              |

Tous vos dossiers apparaissent

Codes couleurs :

VERT = en cours

ORANGE = relance en cours

GRIS = dossier clôturé

| _e réparateur       |               | 1          | lassureur                             | L'assuré                |                                        | Société crédit bail             |          |            |  |
|---------------------|---------------|------------|---------------------------------------|-------------------------|----------------------------------------|---------------------------------|----------|------------|--|
| Raison sociale)     |               | (          | Raison sociale)                       | (Raison sociale) (RCS o | ou SIRET)                              | (Raison sociale) (RCS ou SIRET) |          |            |  |
| Adresse ligne 1)    |               | (          | Adresse ligne 1)                      | (Nom) (Prénom)          |                                        | (Adresse ligne 1)               |          |            |  |
| Adresse ligne 2)    |               | (          | Adresse ligne 2)                      | (Adresse ligne 1)       |                                        | (Adresse ligne 2)               |          |            |  |
| Adresse ligne 3)    |               | (          | Adresse ligne 3)                      | (Adresse ligne 2)       |                                        | (Adresse ligne 3)               |          |            |  |
| Code postal) (Ville | )             | (          | Code postal) (Ville)                  | (Adresse ligne 3)       |                                        | (Code postal) (Ville)           |          |            |  |
| Téléphone)          |               | (          | Téléphone)                            | (Code postal) (Ville)   |                                        | (Téléphone)                     |          |            |  |
| Forme juridique) ([ | Dénomination) |            |                                       | (Téléphone)             |                                        |                                 |          |            |  |
| RCS)                |               |            |                                       | (N° contrat assurance)  |                                        |                                 |          |            |  |
| _e sinistre         |               | 1          | _e véhicule                           | La cession de cro       | éance                                  |                                 |          |            |  |
| N° dossier)         |               | (          | Marque) (Modèle) (Type)               |                         |                                        |                                 | <b>~</b> |            |  |
| Date)               |               | (          | Immatriculation)                      | Clôturer Relancer       | Attacher                               |                                 |          |            |  |
| N° ordre de répara  | tion)         | (          | 1 <sup>ère</sup> mise en circulation) |                         |                                        |                                 |          |            |  |
|                     |               |            |                                       |                         |                                        |                                 | *        |            |  |
| nar. 17 nov. 2020   | 356456        | En cours   |                                       |                         |                                        |                                 |          |            |  |
| nar. 17 nov. 2020   | aaa           | En cours   | Térieur Alain 76690 Cleres            |                         | Garage du centre ville 38660 LE TOUVET |                                 | BMW MI   | VI AC381XB |  |
| nar. 17 nov. 2020   | 12 02 03 08   | En cours   | ZOZO RORO 000001 TORNADO              |                         | Garage du centre ville 38660 LE TOUVET |                                 | BMW MI   | II AC381XB |  |
| nar. 17 nov. 2020   | 1             | En cours   |                                       |                         |                                        |                                 |          |            |  |
| nar. 17 nov. 2020   | 1             | Relance en |                                       |                         |                                        |                                 |          |            |  |
| n. 16 nov. 2020     | Pierre Duchem | Clôturée   |                                       |                         |                                        |                                 |          |            |  |
| n 16 nov 2020       | Pierre Duchem | En cours   |                                       |                         |                                        |                                 |          |            |  |

## Lorsque vous cliquez sur un des dossiers mémorisés,

Toutes les informations saisies réapparaissent

#### Ainsi que le PDF déjà émis

| e Doc<br>A propos                                           | Abonnement Contacts                                   | La Poste Bonj               | our Démon Si   | ration, il vous reste 300 consultation(s). |          |                    |      |
|-------------------------------------------------------------|-------------------------------------------------------|-----------------------------|----------------|--------------------------------------------|----------|--------------------|------|
| Le réparateur<br>Garage Centarauto<br>9-11, avenue Michelet | L'assureur<br>GRAS SAVOYE NSA<br>26 Rue Emile Decorps | L'assuré<br>Patrick AUDOUIT |                | Société crédit bail                        |          |                    |      |
| 93583 Saint Ouen Cedex                                      | Pôle Pixel<br>69100 Villeurbanne                      | 9 Rue Jules Ferry           |                |                                            |          |                    |      |
| 0140113011                                                  | 0472421242                                            | 91710 Vert-le-Petit         |                |                                            |          |                    |      |
| SARL Garage Centarauto                                      |                                                       | 0140111030                  |                |                                            |          |                    |      |
| 334 323 987 00035                                           |                                                       | F/375/144 305 854           |                |                                            |          |                    |      |
| Le sinistre                                                 | Le véhicule                                           | La cession de cro           | éance          | Document                                   | A        |                    |      |
| mar 24 nov 2020                                             | AC381SP                                               | Clôturer Relancer           | Attacher       | 20201125180250421 55 cession.pdf           |          |                    |      |
| OR24112020                                                  | 07/09/2009                                            | olotarer melanoer           | Attuoner       |                                            |          |                    |      |
| 0124112020                                                  | 0110312003                                            |                             |                |                                            | -        |                    |      |
|                                                             |                                                       |                             |                |                                            |          |                    | _    |
| mer. 25 nov. 2020 24 11 2020 001 En cours                   | AUDOUIT Patrick 91710 Vert-le-Petit                   |                             | Garage Centa   | auto 93583 Saint Ouen Cedex                | RENAULT  | SCENIC AC381SP     |      |
| mer. 25 nov. 2020 24 11 2020 001 En cours                   | s AUDOUIT Patrick 91710 Vert-le-Petit                 |                             | Garage Centa   | auto 93583 Saint Ouen Cedex                | RENAULT  | SCENIC AC381SP     | _    |
| mar. 24 nov. 2020 ds891257 En cours                         | s Gates Bill 38920 Nashville                          |                             | Garage de la r | ouvelle ville 38660 Le Touvet              | Volkswag | en Sharan CD203VU  |      |
| mar. 24 nov. 2020 dosABC123 En cours                        | S                                                     |                             |                |                                            |          |                    |      |
| mar. 24 nov. 2020 dosABC123 En cours                        | S Táriour Aloin 76600 Cloron                          |                             | Corogo du cor  |                                            | Volkowaa | on Polo DR100RC    | _    |
| mar. 24 nov. 2020 20 24 11 2020 001 En cours                | s Terredi Alain 70090 Cieres                          |                             | Garage du cer  |                                            | VOIKSWAY |                    |      |
| une marque déposée                                          | P <b>/</b>                                            |                             |                |                                            | ENA      | <b>C</b> ENTARAUTO | CFPA |
|                                                             | Document                                              |                             | •              |                                            |          |                    |      |
|                                                             | 20201125180250421_55_ce                               | ssion.pdf                   | -              |                                            |          |                    |      |
|                                                             |                                                       |                             |                |                                            |          |                    |      |
| ite                                                         | o 93583 Saint Ouen Cedex                              |                             | R              | ENAULT SCENIC AC381SP                      |          |                    |      |

#### Vous allez pouvoir :

#### Soit y attacher des documents complémentaires : « Attacher »

|             | La cession de créance<br>En cours<br>Clôturer Relancer Attacher |
|-------------|-----------------------------------------------------------------|
| 91710 Vert- | er séléctionné 21_55_cession.pdf                                |
|             |                                                                 |
| t-le-Petit  |                                                                 |

#### Vous sélectionnez le fichier en question et validez

| SARL Garage Cents<br>334 323 987 0003                            |  |                                            | ×                        |
|------------------------------------------------------------------|--|--------------------------------------------|--------------------------|
| Le sinistre<br>24 11 2020 001<br>mar. 24 nov. 2020<br>OR24112020 |  | Le véhicule<br>RENAULT SCENIC 1.5 dCl 1.pn | rg<br>VALIDER<br>21_55_℃ |
|                                                                  |  |                                            |                          |
|                                                                  |  |                                            |                          |
|                                                                  |  |                                            |                          |
|                                                                  |  |                                            |                          |
|                                                                  |  |                                            |                          |
|                                                                  |  |                                            |                          |
|                                                                  |  |                                            |                          |

Une information en bas à droite vous indique le « taux » de téléchargement.

Et vous le retrouverez une fois téléchargé, aux côtés du PDF original

| En cours                   | Document                         |  |
|----------------------------|----------------------------------|--|
| Clôturer Relancer Attacher | 20201125180250421_55_cession.pdf |  |
|                            | 20201125182910333 55.jpg         |  |

Soit le **clôturer**, si toutes les procédures se sont déroulées comme vous le souhaitiez Soit effectuer **une relance** (document de relance à la rédaction, sera incorporé quand il sera disponible)

Un dossier « clôturé » par mégarde ou/mais du fait de nouveaux rebondissements, pourra être « déclôturé »

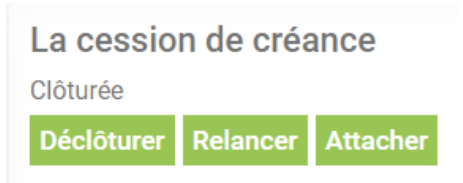

Un dossier « relancé » alors que ce n'était pas nécessaire, idem : une annulation de relance sera possible

| La cession de créance            |              |          |  |  |  |  |  |
|----------------------------------|--------------|----------|--|--|--|--|--|
| Relance en cours (le 25/11/2020) |              |          |  |  |  |  |  |
| Clôturer                         | Ann. Relance | Attacher |  |  |  |  |  |

Un lien direct vers votre Compte Pro à la Poste est incorporé dans la barre d'espace supérieure

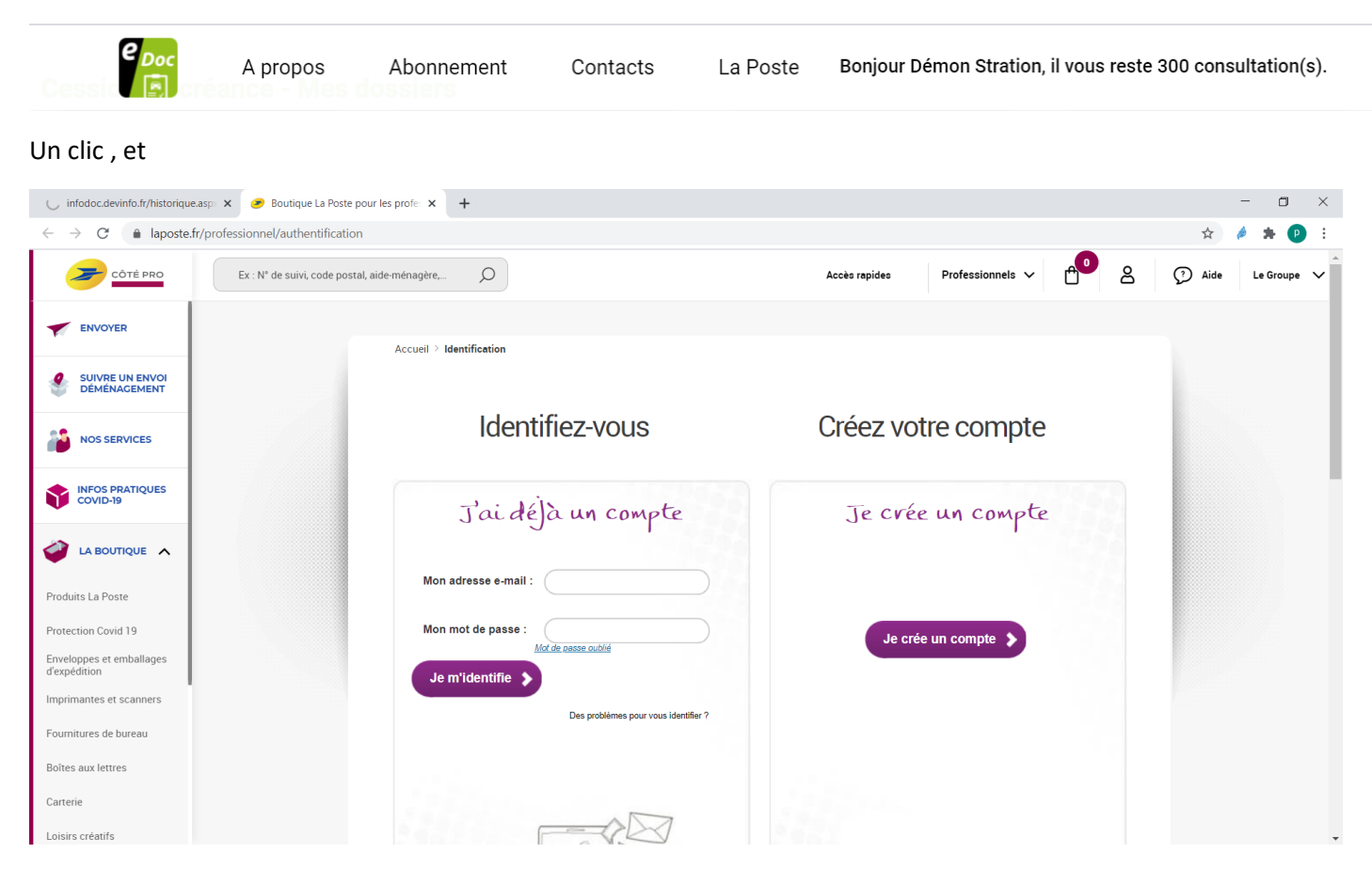

## Pour tous renseignements et compléments d'informations :

Cécile PAGE Patrick AUDOUIT

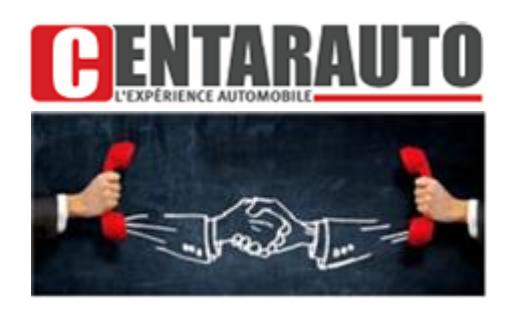

<u>*Tél*</u>: 01.40.11.94.27 - <u>Fax</u>: 01.40.11.09.46 <u>*Mail*</u>: patrick.audouit@centarauto.com adm.centarauto@gmail.com <u>contact@centarauto.com</u> <u>www.centarauto.com</u>

Retrouvez l'ensemble de nos services :

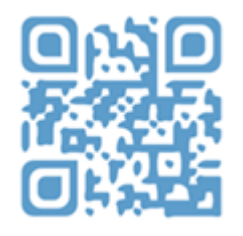

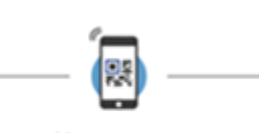

https://centarauto.com